# eLiburutegia

Manual de usuario para la descarga y lectura de libros digitales

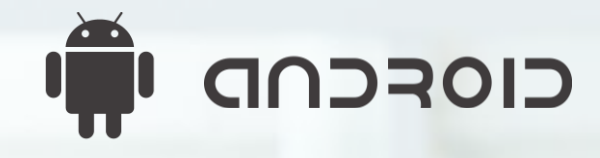

EUSKO JAURLARITZA

GOBIERNO VASCO

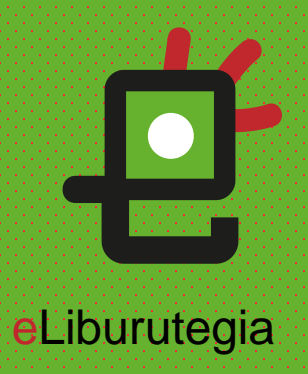

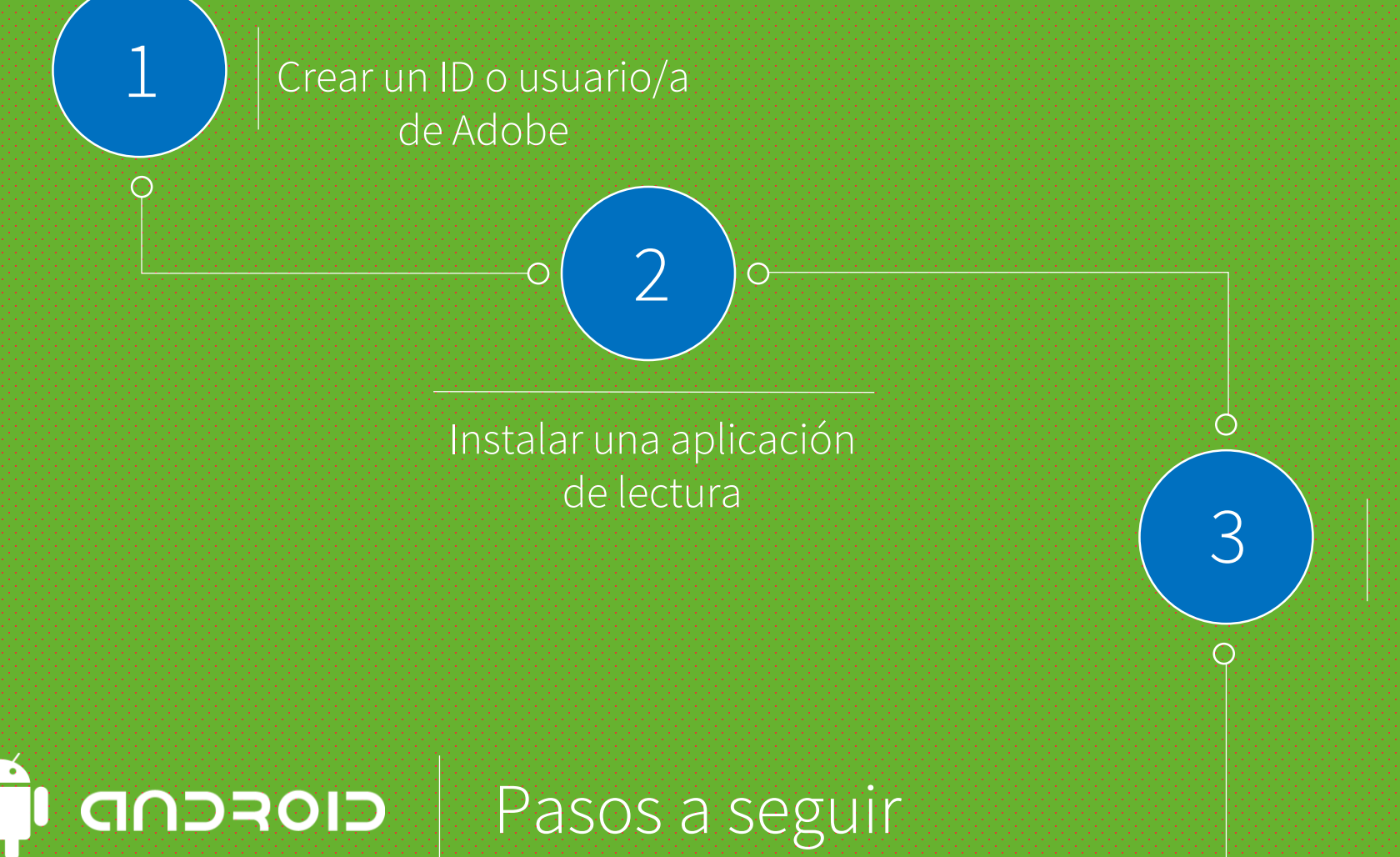

 $\odot$ 

Pedir prestado un libro y abrirlo en la aplicación de lectura

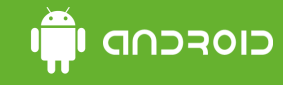

## Paso 1 Crear un ID de Adobe

1. Accede a la siguiente dirección para crar un ID de Adobe:

https://accounts.adobe.com/es

(Si ya tiene un ID, introduce tu dirección de correo y pulsa Continuar)

2. Haz clic en Crear una cuenta.

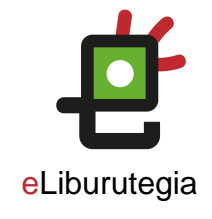

#### f) Por tu seguridad, verifica tu identidad.

## Inicio de sesión

| Continu                |
|------------------------|
| 0                      |
| G Continuar con Google |
| Continuar con Facebook |
| 🇯 Continuar con Apple  |

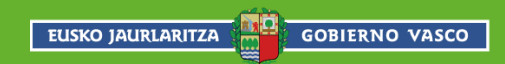

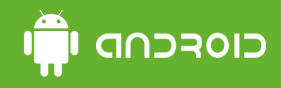

## Paso 1

## Crear una cuenta en Adobe

- 1. Rellena el formulario y recuerda la dirección de correo electrónico y la contraseña que elijas.
- 2. Haz clic en Crear cuenta.

¿Ya tienes una cuenta? Iniciar sesión

| Nombre         |          | Apellidos |     |   |
|----------------|----------|-----------|-----|---|
| Contraseña     |          |           |     | Q |
| Fecha de nacir | miento 🚯 |           |     |   |
| Día            | Mes      |           | Año |   |
|                |          |           |     |   |

El Grupo de empresas de Adobe puede mantenerme informado con correos electrónicos personalizado sobre productos y servicios. Consulta nuestra Política de privacidad para conocer más detalles o darte de baja en cualquier momento.

Deseo que me contacten por correo electrónico

Al hacer clic en Crear cuenta, reconozco que he leído y aceptado las Condiciones de uso y la Política de privacidad.

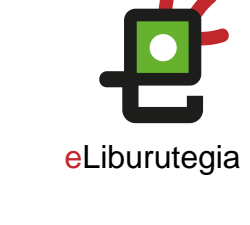

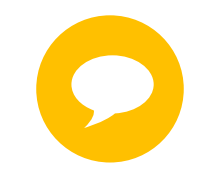

Conserva la dirección junto con la contraseña elegida, ambas son necesarias para configurar el software y los dispositivos que utilizarás para la lectura de libros digitales.

EUSKO JAURLARITZA

Crear cuenta

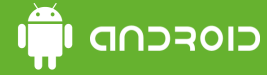

## Paso 2

Instalar una aplicación de lectura (tomando como ejemplo Aldiko )

 Desde la pantalla de inicio de tu dispositivo accede a la Play Store.

2. Busca <mark>Aldiko</mark> y haz clic en el resultado.

### 3. Pulsa el botón Instalar.

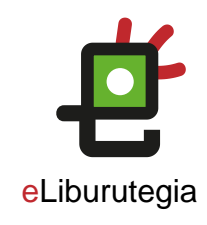

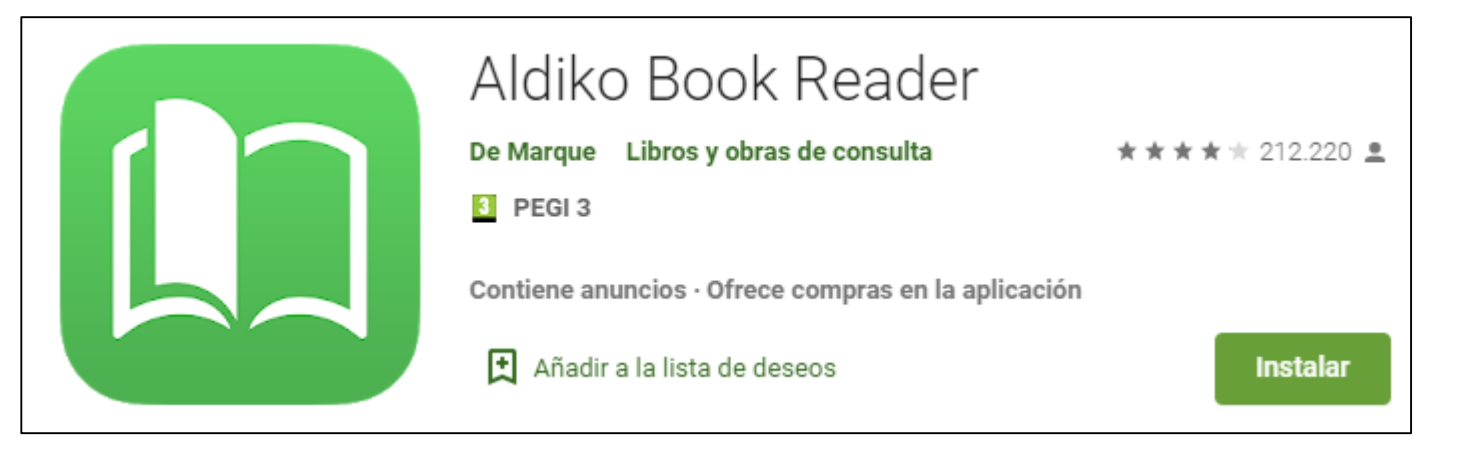

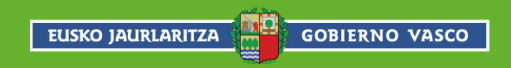

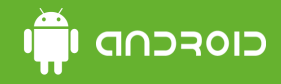

Paso 2 Instalar Aldiko u otra aplicación de lectura

- Tras leer las condiciones, haz clic en Aceptar para comenzar la instalación.
- 2. Terminada la instalación, haz clic en Abrir para iniciar la aplicación.
- 3. Al abrir la aplicación, selecciona Ingresar con correo electrónico (introducir los datos con los que se ha creado la cuenta de Adobe)

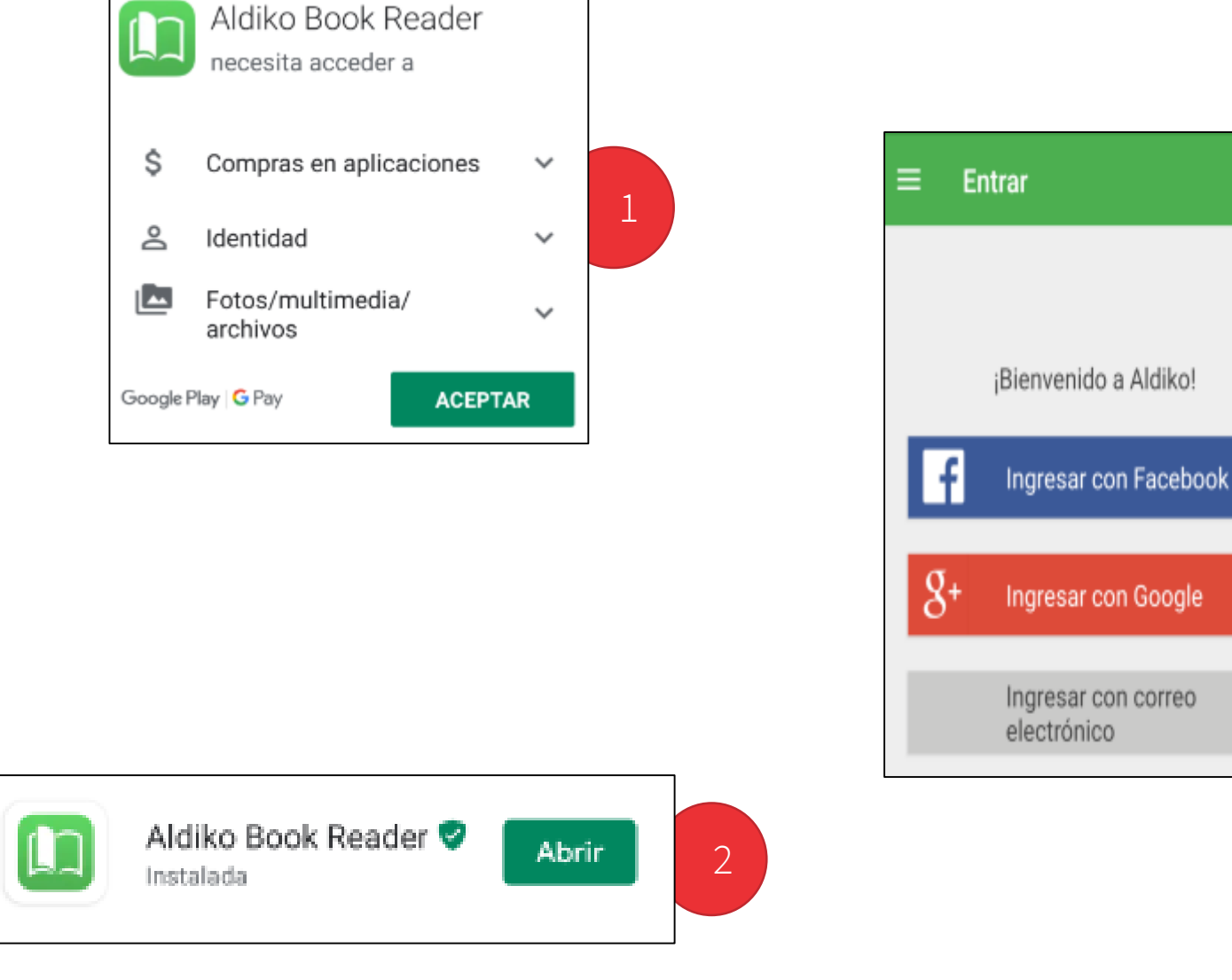

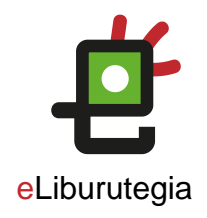

3

## Paso 3 Pedir prestado un libro y abrirlo en la aplicación de lectura

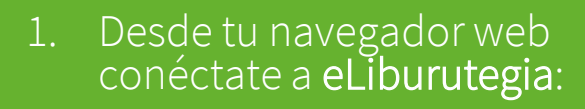

www.eliburutegia.euskadi.eus

- 2. Busca el libro que deseas pedir prestado.
- 3. Escoge el libro que quieres, haz clic en la portada y verás su descripción completa.
- 4. Pulsa en el botón <mark>Lo quiero</mark>, accederás a la pantalla de identificación de usuario/a.

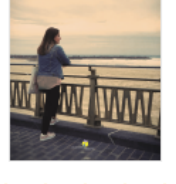

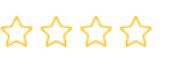

#### Compártelo f 🦻 🍸

| 9788491095156                 |
|-------------------------------|
| Castellano                    |
| Erein                         |
| 2020                          |
| Literatura infantil y juvenil |
|                               |

Ramon Saizarbitoria

#### Sinopsis

Autor

ISBN Idioma

Editorial Año Materia

Se ha incorporado a clase un alumno marroquí. Además de guapo, Said es i chicas de clase se posan en él. Pero, como en otras ocasiones, es Klara la que más patético estereotipo de sufrimiento, enamorarse es sinónimo de sa frustración. A Miren no le gusta por ser guapo, o no solo por eso. Para e agradable. Le parece que Said es una persona sensible, algo que ella aprecia c clasista de Klara. Palabras como amistad, solidaridad, tolerancia o liberta impagable. Y hace suya la sugerencia del profesor de Literatura en el senti remedio, no hemos venido a este mundo a sufrir. Juega a su favor la dimer

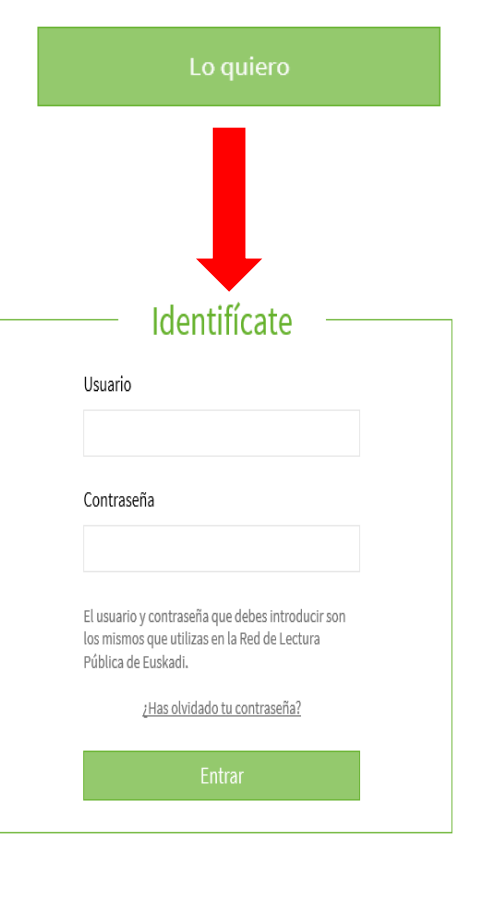

#### Miren y el romanticismo

| Recuerda que el usuario y contraseña que     |
|----------------------------------------------|
| debes introducir son los mismos que utilizas |
| en la Red de Lectura Pública de Euskadi.     |

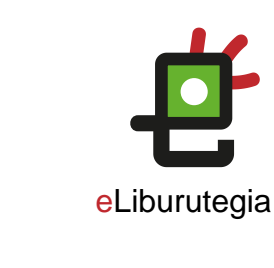

## Paso 3 Pedir prestado un libro y abrirlo en la aplicación de lectura

1. Una vez te has identificado, para llevarte el libro en préstamo simplemente haz clic en **Descargar**.

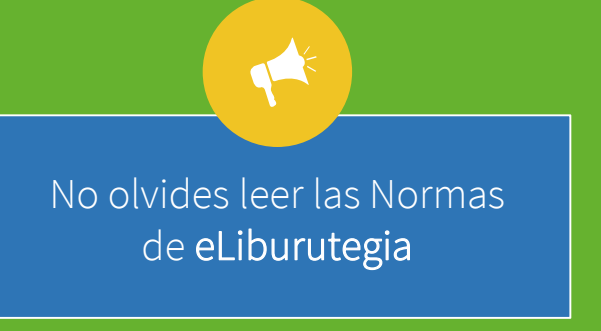

GOBIERNO VASCO

EUSKO JAURLARITZA

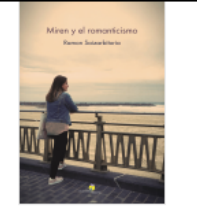

☆☆☆☆☆

Compártelo

| initerity et |                               |           |            |
|--------------|-------------------------------|-----------|------------|
| Autor        | Ramon Saizarbitoria           |           |            |
| ISBN         | 9788491095156                 | ↓ ↓       |            |
| Idioma       | Castellano                    |           |            |
| Editorial    | Erein                         |           |            |
| Año          | 2020                          | Descargar | Leeronline |
| Materia      | Literatura infantil y juvenil |           |            |

#### Sinopsis

Se ha incorporado a clase un alumno marroquí. Además de guapo, Said es inteligente y amable. Todas las miradas de las chicas de clase se posan en él. Pero, como en otras ocasiones, es Klara la que se hace con el chico. Para ella, que recurre al más patético estereotipo de sufrimiento, enamorarse es sinónimo de sacrificio. El amor romántico, causa de tanta frustración. A Miren no le gusta por ser guapo, o no solo por eso. Para ella Said es inteligente y amable, además de agradable. Le parece que Said es una persona sensible, algo que ella aprecia de verdad, lejos del convencionalismo racista y clasista de Klara. Palabras como amistad, solidaridad, tolerancia o libertad contienen para ella un valor significativo impagable. Y hace suya la sugerencia del profesor de Literatura en el sentido de que, aunque en ocasiones no hay otro remedio, no hemos venido a este mundo a sufrir. Juega a su favor la dimensión más plena y bella del Romanticismo. La

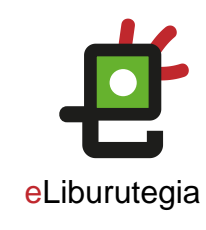

## **Paso 3** Pedir prestado un libro y abrirlo en la aplicación de lectura

- Una vez descargado el libro, volvemos a la aplicación de lectura (Aldiko)
- Pulsamos en las tres líneas que aparecen a la izquierda de "Libros".
- De la lista que aparece hay que seleccionar la opción "Archivos".
- Dentro de la lista de carpetas, elegir "Download" y buscar xxxxx.acsm)

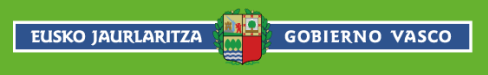

| ļ                  |          |                  | eLiburutegia |
|--------------------|----------|------------------|--------------|
| E LIDIOS MAS L     | BROS : 2 |                  |              |
| ← Aldiko           |          | ≡ Archivos       | R            |
| ENTRAR             |          | ARCHIVOS         |              |
| LEER               |          | DCIM             |              |
| Libros             |          |                  |              |
| Autores            |          | Digital Editions |              |
| Etiquetas          |          | Download         | □ 4          |
| Colecciones        |          |                  |              |
| MÁS LIBROS         | _        |                  |              |
| 🗮 Tienda Feedbooks |          |                  |              |
| 🏛 Bibliotecas      |          |                  |              |
| 🖾 Mis catalogos    |          |                  |              |

Archivos

## Nota Abrir un fichero .acsm en la aplicación de lectura

- 1. Una vez localizado el fichero con el libro
- 2. Pulsamos encima hasta que salga la opción Importar.
- 3. A continuación se abrirá el libro .

1 **1 1** 

GOBIERNO VASCO

EUSKO JAURLARITZA

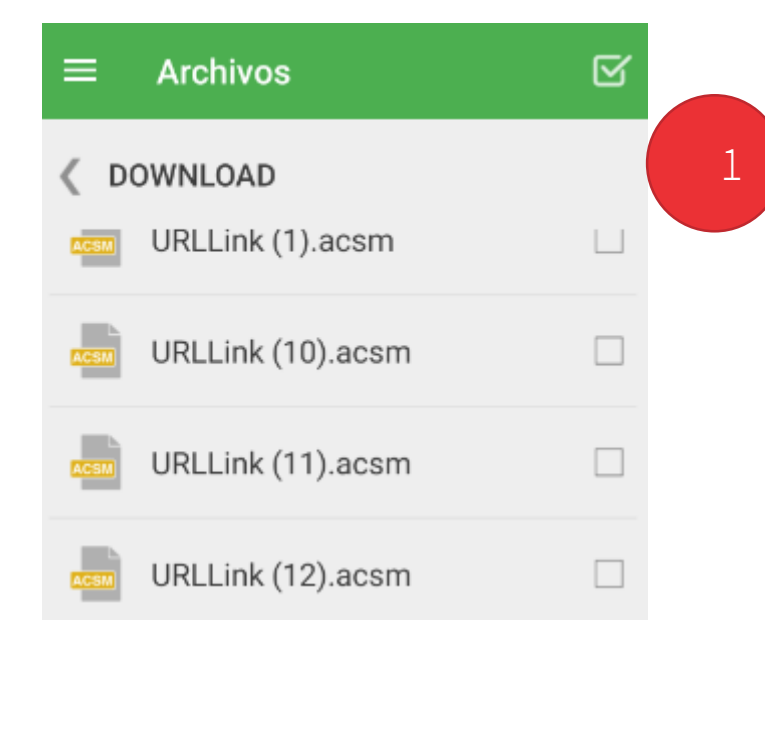

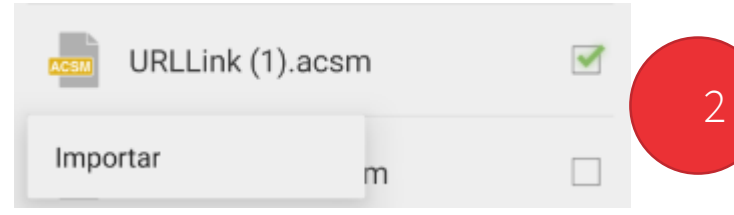

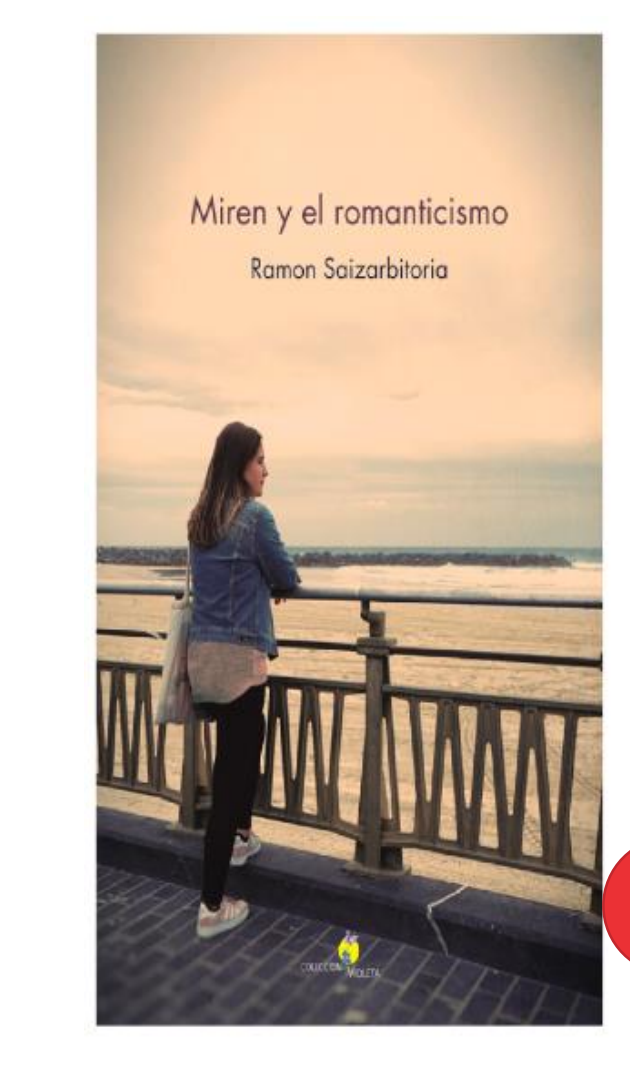

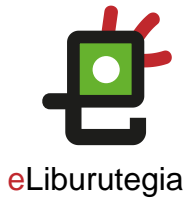

3

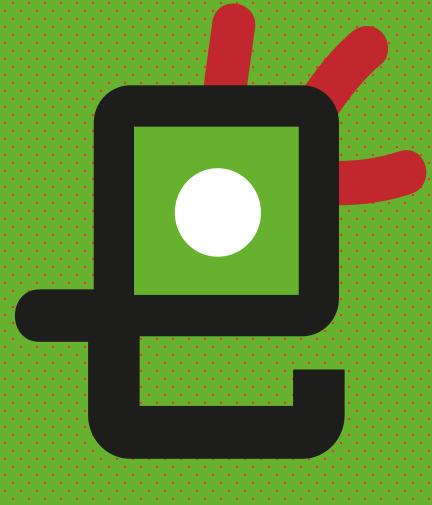

# eLiburutegia

# ¡Feliz lectura!

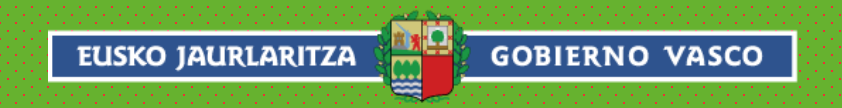